1) Para o Contabilista ou Sócio proprietário do Estabelecimento cadastrar os

# valores de Incentivos Esportivos no Receita/PR:

a) Usuário Contabilista ou Sócio Proprietário deve acessar o Receita/PR, em

| Rece                                          | ita  PR                                                          |
|-----------------------------------------------|------------------------------------------------------------------|
| 🚨 Usuário (CPF)                               |                                                                  |
| Senha                                         | Login 🕣                                                          |
| Esqueci minha senha                           | Acessar com Certificado Digital                                  |
| Curitiba e Região<br>41 3200-5009             | SAC<br>Outras localidades<br>0800 41 1528                        |
| Segunda a sez                                 | kta-feira das 7 às 19 horas<br>le Estado da Fazenda              |
| Av. Vicente Macha<br>Cuntiba - PR - 41 3200-5 | udo, 445 - Centro - 80420-902<br>5009 - 0800-41-1528 - ¥Localize |

https://receita.pr.gov.br/login

b) Acessar menu >> PROESPORTE >> Reserva de Valores

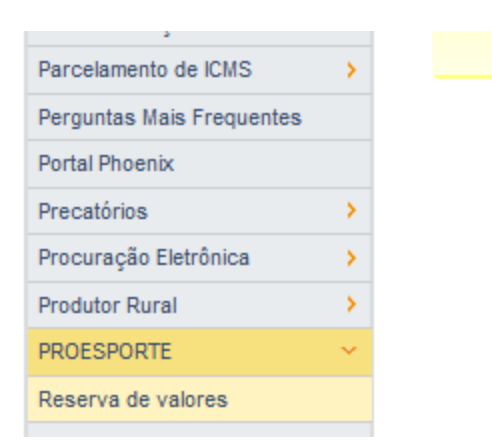

 c) Será apresentada a interface para <u>selecionar o Estabelecimento que deseja</u> <u>se tornar um Incentivador Esportivo</u>. Para prosseguir, deve-se selecionar o CAD/ICMS do Estabelecimento.

| PROE SPORTE - | Selecionar | Incentivador | Cultural |
|---------------|------------|--------------|----------|
|---------------|------------|--------------|----------|

| - C A      | <b>D</b> . | 1101 |      | - |
|------------|------------|------|------|---|
| - <u>-</u> |            |      | M ~~ | - |
|            | -          |      |      |   |

SELECIONE 🗸 🗸

Lista de Reservas para Incentivo

Mês/Ano Valor Reservado Valor Utilizado Valor Confirmado Situação

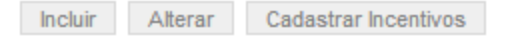

- d) Após selecionar o CAD/ICMS desejado, clicar em "Incluir";
- e) Ao clicar em "Incluir", será verificada a existência de uma Certidão de Débitos para o Estabelecimento (CNPJ 8) na base de dados da SEFA. São aceitas as certidões negativas, positivas com efeitos de negativas e certidões autorizadas;
  - i) obs: Tratamos aqui da mesma Certidão de Débitos que seria emitida nos seguintes links:
    - http://www.cdw.fazenda.pr.gov.br/cdw/emissao/certidaoAutom atica
    - http://www.fazenda.pr.gov.br/ >> opção Certidões >> Certidão de Débitos Automática.
  - Na inexistência de uma Certidão válida na base histórica de Certidões, o sistema tentará emitir on-line uma Certidão automática (Negativa ou Positiva com Efeitos de Negativa) para o Estabelecimento;
  - iii) Caso não exista uma Certidão válida, e também não seja possível emitir uma devido aos débitos existentes, será apresentada uma

mensagem de erro indicando a impossibilidade do Estabelecimento efetivar uma Reserva;

 iv) Existindo uma Certidão válida, o Estabelecimento poderá prosseguir com a Reserva de valores (o número da Certidão será gravado junto com a Reserva);

## 2) Cadastrando uma Reserva para o mês atual.

a) Para inclusão da Reserva, será apresentada a interface abaixo;

#### **PROESPORTE** - Incluir Reserva

A empresa incentivadora que pretende apoiar os projetos culturais mensalmente deverá consulta

| CAD/ICMS:                       | n                                        |
|---------------------------------|------------------------------------------|
| Estabelecimento:                |                                          |
| CNPJ:                           | 2000 C C C C C C C C C C C C C C C C C C |
| Mês/Ano:                        | 100000                                   |
| Consultar Valores               |                                          |
| Situação Cadastral              |                                          |
| Valor Máximo Disponível:<br>R\$ |                                          |
| Reserva                         |                                          |
| * Valor Da Reserva:             |                                          |
| Voltar Gravar Res               | erva                                     |

- b) Ao clicar em "Consultar Valores" será iniciada a verificação da permissão para o Estabelecimento tornar-se Incentivador Esportivo. Também será calculado o valor disponível;
- c) Em caso de sucesso, será atribuído no campo "Valor Máximo disponível" o maior valor possível para Reserva.

- d) Digitar o valor desejado em "Valor da Reserva" e clicar em "Gravar Reserva".
- e) Será apresentada a mensagem de "Reserva gravada com sucesso."

### 3) Cadastrando os Incentivos Esportivos.

- Agora que já existe um valor reservado, é necessário distribuir os valores de Incentivos Esportivos. O sistema validará se a soma dos valores de Incentivos não excede o valor da Reserva (cadastrada no passo anterior).
- b) Na tela de Seleção do Incentivador, selecionar o CAD/ICMS desejado e em seguida clicar sobre a Reserva ativa (existe somente uma reserva ativa por mês);

| PROESPOR     | TE - Selecionar Incenti | vador              |                     |
|--------------|-------------------------|--------------------|---------------------|
| CAD/ICMS:    |                         | ~                  |                     |
| Estabelecime | nto:                    |                    |                     |
| CNPJ:        |                         |                    |                     |
| Lista de Re  | servas para Incentivo   |                    |                     |
| Mês/Ano \    | alor Reservado Valo     | or Utilizado Valor | Confirmado Situação |
| 08/2018      | R\$ 1.904,10            | R\$ 0,00           | R\$ 0,00 Expirada   |
| 11/2018      | R\$ 1.000.00            | R\$ 0.00           | R\$ 0.00 Ativa      |

 c) Após selecionar a Reserva, clicar em "Cadastrar Incentivos". Será exibida a tela abaixo:

| A empres    | a incentiva | adora deverá | i confirmar ( | mediante up | load de c |
|-------------|-------------|--------------|---------------|-------------|-----------|
| CAD/ICMS:   |             |              |               |             |           |
| Estabelecir | mento:      |              |               |             |           |
| CNPJ:       |             |              |               |             |           |
| Lista de li | ncentivos   |              |               |             |           |
| Não há in   | centivo ca  | dastrado     |               |             |           |

d) Para inclusão de um novo Incentivo Esportivo, clicar em "Incluir". Será

exibida a tela abaixo:

| Tipo de Proponente | ● CPF ○ CNPJ |
|--------------------|--------------|
| Proponente         |              |
| Valor R\$          |              |
| Código Do Projeto  |              |
| Situação           |              |

- e) Informar os dados do destinatário do Incentivo Esportivo (esses dados são fornecidos pela Secretaria de Esportes).
- f) Clicar em "Gravar". Será apresentada a mensagem de "Incentivo gravado com sucesso." Obs: O prazo máximo para cadastrar um Incentivo é definido pela Secretaria de Esportes e pode variar a cada mês.
- 4) Utilizando os Incentivos Esportivos no SISPROFICE.

- a) Após esses passos, o usuário no SISPROFICE (
  http://www.sic.cultura.pr.gov.br/) pode fazer uso desses Incentivos
  Esportivos cadastrados.
- b) Os procedimentos de transferência de valores entre as partes estão sujeitos às regras do SISPROFICE, mantido pela Secretaria de Esportes e não são de responsabilidade do Receita/PR.

## 5) Declarando os valores de Incentivos Esportivos na EFD.

 a) Após a Secretaria de Esporte confirmar que a transferência de valores ocorreu e confirmá-la no SISPROFICE, o Incentivo Esportivo aparecerá como "Confirmado" no Receita/PR.

| A empresa   | incentivadora de  | everá confi | rmar (media | nte upload | de comprovante via sis | proesporte) o pagamen |
|-------------|-------------------|-------------|-------------|------------|------------------------|-----------------------|
| CAD/ICMS    |                   |             | Ě.          |            |                        |                       |
| Estabeleci  | mento:            |             |             |            |                        |                       |
| CNPJ:       |                   |             |             |            |                        |                       |
| Lista de In | centivos          |             |             |            |                        |                       |
| Data        | Destinatário      | Projeto     | Valor do Ir | ncentivo   | Situação               | Data Pagamento        |
| 27/11/2018  |                   | 56          |             | R\$ 50,00  | Pagamento confirmado   |                       |
| Total em In | centivos confirma | idos:       | R\$ 50,00   |            |                        |                       |

b) A soma dos Incentivos Esportivos que foram confirmados pela Secretaria de Esportes estará indicado no campo "Total em Incentivos confirmados". É esse valor que deve ser informado no momento da apresentação da EFD mensal por parte do Estabelecimento.  c) Importante: havendo diferença entre o valor declarado na EFD como Incentivos Esportivos e o valor indicado pelo PROESPORTE (Total em Incentivos confirmados) a EFD do Estabelecimento será bloqueada.